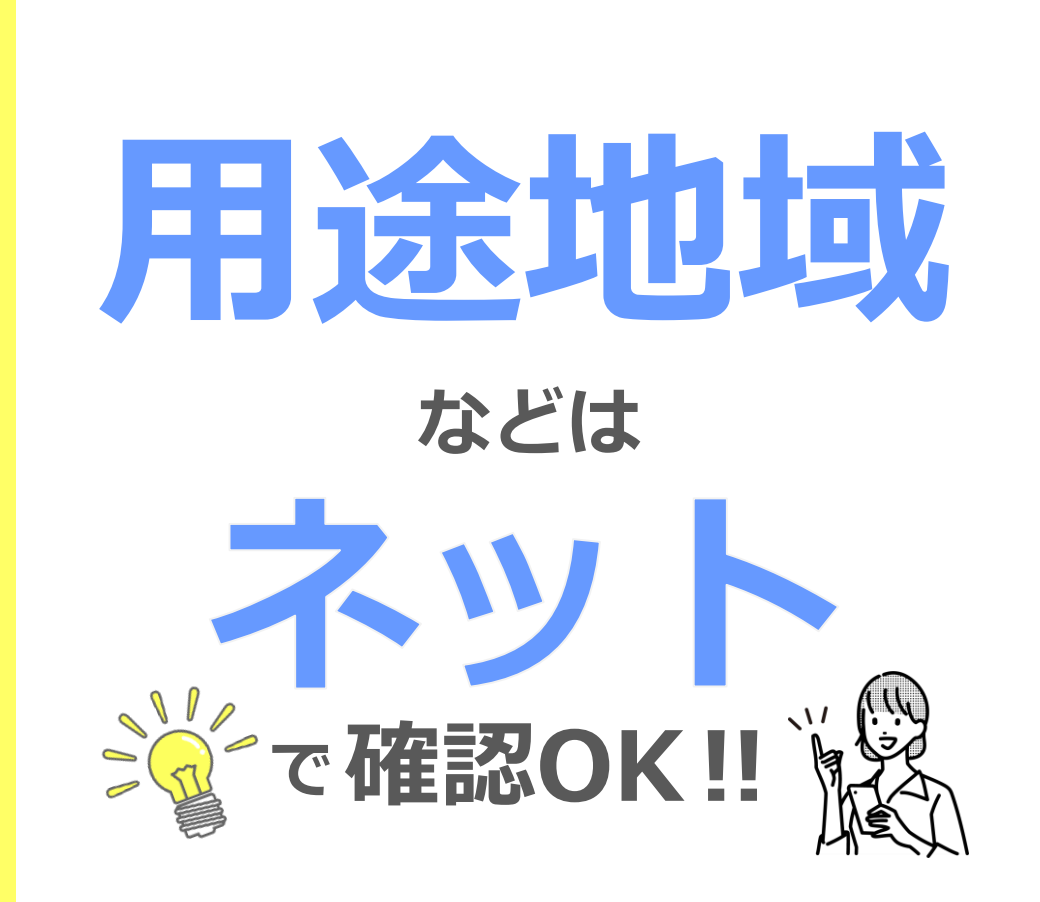

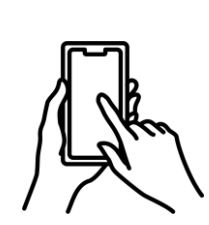

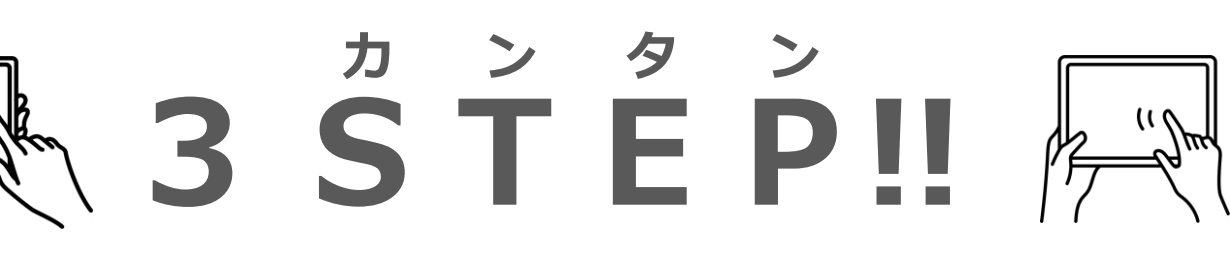

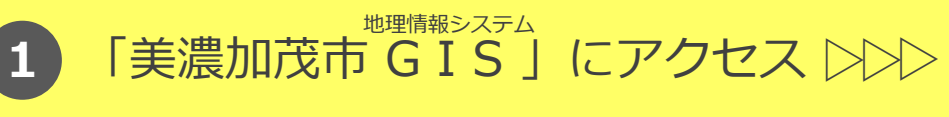

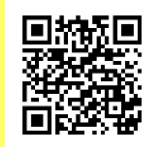

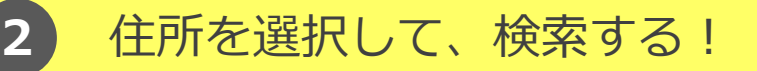

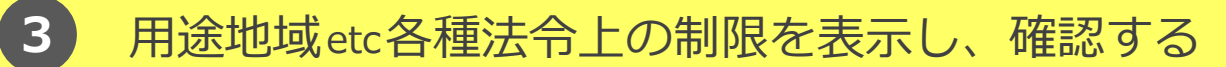

圖 美濃加茂市役所 都市計画課 ☎ 0574-25-2111

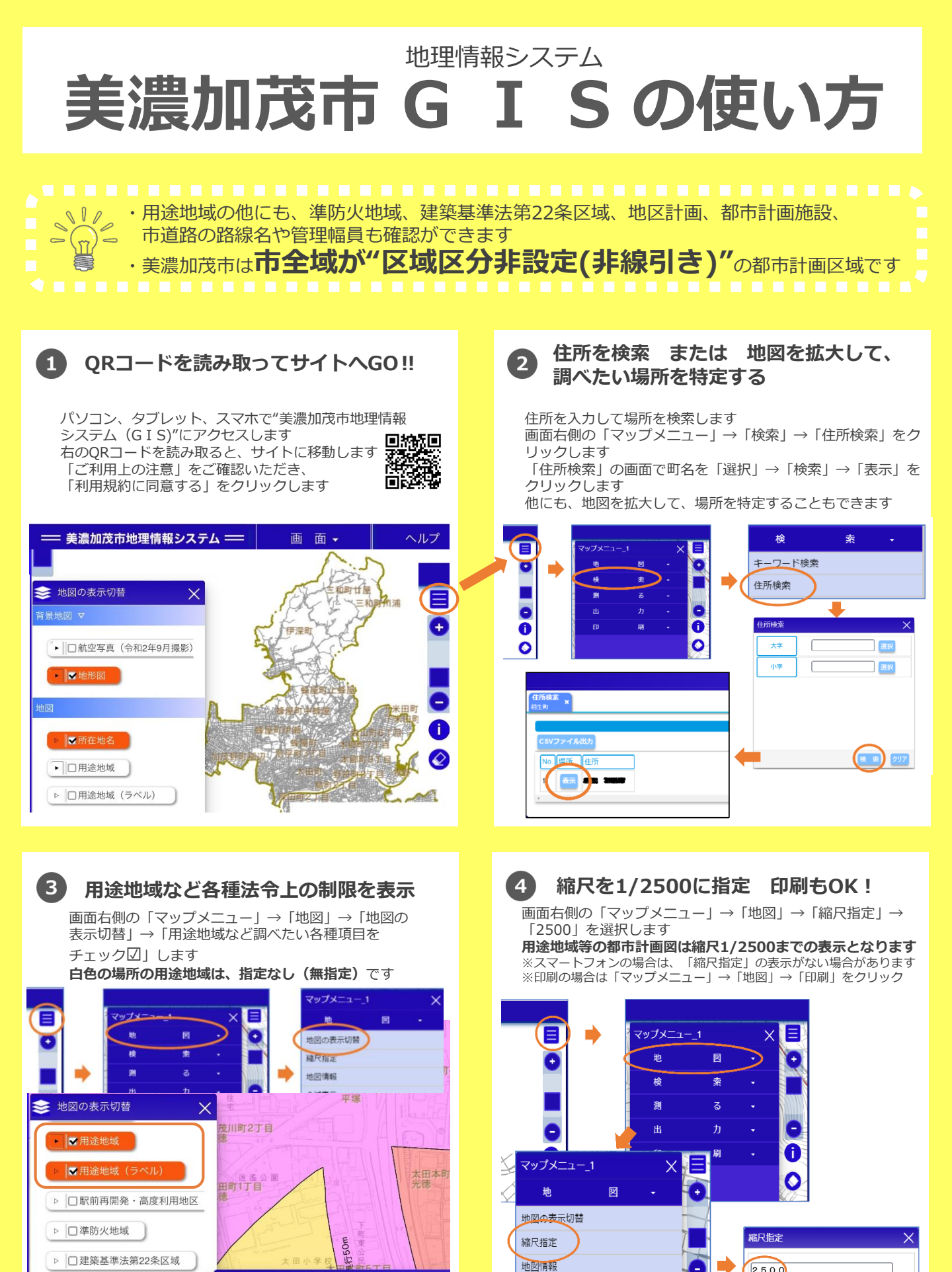

全域表示

凡例

2500

▷ □ 地区計画区域 太田本町4丁目光... 🗙

□都市計画道路